Skyward- How to run a report by Vendor, Purchase Order Number, Status, Description, Vendor Name, Goal, Strategy, and/ Intent.

| Account<br>Management | PUrchasing      | 1. Click on the View<br>Purchasing Activity button<br>on the main Finance<br>Screen /Purchasing |                      |
|-----------------------|-----------------|-------------------------------------------------------------------------------------------------|----------------------|
| REquisitions          | View Purchasing | View My                                                                                         | Purchase             |
|                       | Activity        | Purchase Orders                                                                                 | PO Receiving RePorts |

| Vie                                                                                                    | View Purchasing Activity - Req. Group:                                                                                    |                    |       |        |             |             |            |                   | Filter<br>Options |                 |       |
|----------------------------------------------------------------------------------------------------|----------------------------------------------------------------------------------------------------|--------------------|-------|--------|-------------|-------------|------------|-------------------|-------------------|-----------------|-------|
|                                                                                                    |                                                                                                    |                    | B     | Batch  |             |             | Vnd        |                   |                   | % App. ** J/Der |       |
|                                                                                                    | PO Number 🔻                                                                                                    | Requisition Number | Sts N | lumber | Description | Vendor Name | St         | Amount Entered By |                   | Disc Date       | Print |
| +                                                                                                    |                                                                                                    |                    |       |        |             |             |            |                   |                   | 04/12/2011 🔼    | Notes |
| Ŧ                                                                                                    | 2. This screen appears. It contains your entered purchase requisitions. You can hover over the fields with your mouse and |                    |       |        |             |             |            |                   | 04/13/2011        | **Attach        |       |
| the statistical description encours (DO Number Stellars) Click on the Eyeal button All the date contained in this screen will     |                                                                                                    |                    |       |        |             |             |            |                   |                   |                 |       |
| a detailed description appears (PO Number, Sts. etc.) Click on the Excer button. All the data contailed in this screen will 14/0. |                                                                                                    |                    |       |        |             |             | 04/07/2011 |                   |                   |                 |       |
| Ŧ                                                                                                    | be downloaded to excel for you. Remember the screen contains more information that what you see. You can scroll           |                    |       |        |             |             |            |                   | 03/29/2011        |                 |       |
| +                                                                                                    | across using the scroll bar at the bottom of the screen. The peyt hoy is an example of the information you can view when  |                    |       |        |             |             |            | 04/04/2011        |                   |                 |       |
| +                                                                                                    | across using the scroll bal at the bottom of the screen. The next box is an example of the information you can view when  |                    |       |        |             |             |            | 03/29/2011        |                   |                 |       |
| Ŧ                                                                                                    | you scroll across towards the right.                                                                                      |                    |       |        |             |             |            |                   | 04/04/2011        |                 |       |

| View Purchasing Activity - Req. Group                                    |             |           |                   |                             |                   |   |        |          | Filter<br>Options        |                  |              |       |
|--------------------------------------------------------------------------|-------------|-----------|-------------------|-----------------------------|-------------------|---|--------|----------|--------------------------|------------------|--------------|-------|
|                                                                          | Vendor Name | Vnd<br>St | Amount Entered By | % Approve/Deny<br>Disc Date | Project<br>Number | N | А      | Goal     | Strategy                 | Intent           | Last Updated | Print |
| RD                                                                       |             |           |                   |                             |                   |   | 1      | PIC 99   | PIC 99                   | PARTICIP/        |              | Notes |
| This is the same screen as above (number 2) scrolling towards the right. |             |           |                   |                             |                   |   | PIC 99 | PIC 99   | Incentives               |                  | **Attach     |       |
| 1                                                                        |             |           |                   |                             |                   |   |        |          | <b>BTCD</b> I <b>C</b> I | CL 1 7 7 7 7 7 4 |              |       |
|                                                                          |             |           |                   |                             |                   |   |        | PIC24 G1 | PIC24 51                 | SLATES TO        |              |       |
| •                                                                        |             |           |                   |                             |                   |   |        | PIC 11   | PIC 11                   | AV EQUIPI        |              |       |
|                                                                          |             |           |                   |                             |                   |   |        | PIC30 G1 | PIC30 S9                 | REINFORC         |              |       |
|                                                                          |             |           |                   |                             |                   |   |        | PIC 25   | PIC 25                   | INSTRUCT         |              |       |
| s.                                                                       |             |           |                   |                             |                   |   |        | PIC30 G1 | PIC30 59                 | REINFORC         |              | )     |

| Convert to Excel        | PEARSON CLINICAL ASSESSME         | IL      | 463.57            | MCELYEA, LEL |
|-------------------------|-----------------------------------|---------|-------------------|--------------|
|                         |                                   |         | 1,839.54          | MCELYEA, LEL |
| Export Format:          |                                   |         |                   | MCELYEA, LEL |
|                         | e 2000 🤇 Microsoft Office 20      | 02+     | ○ Open Office5    | MCELYEA, LEU |
| **ETry CSV if you are h | having problems with the file ope | ening i | n Excel or Open ( | Office ** 🖸  |
| ENT                     |                                   |         |                   | RICHMAN, ESP |
| F DEVELOPMENTS          | SAM'S CLUB                        | TX      | 791.34            | RICHMAN, 🔽   |
| E.us aut                |                                   |         | 100.00            | RICHMAN, EFA |
| Export                  |                                   |         | 318.38            | Back         |

3. This screen will appear when you click on the excel icon. Click on Export.

The following screen may or may not appear. Your computer may not prompt these screens. Follow the directions for downloading that our computer provides.

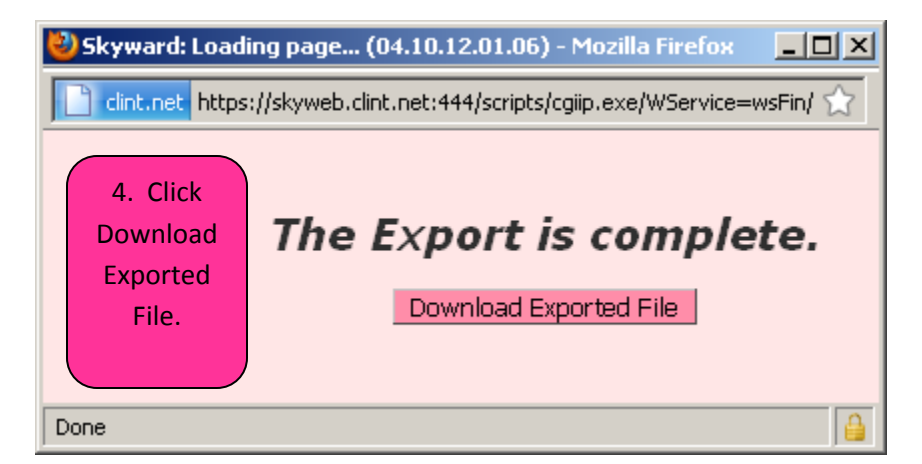

| Opening browse.xls                                                                         | × |
|--------------------------------------------------------------------------------------------|---|
| You have chosen to open                                                                    |   |
| 🔄 browse.xls                                                                               |   |
| which is a: Microsoft Office Excel 97-2003 Worksheet<br>from: https://skyweb.clint.net:444 |   |
| What should Firefox do with this file?                                                     |   |
| Open with Microsoft Office Excel (default)                                                 |   |
| © ≦ave File                                                                                |   |
| Do this automatically for files like this from <b>5. Click OK.</b>                         |   |
| OK Cancel                                                                                  |   |

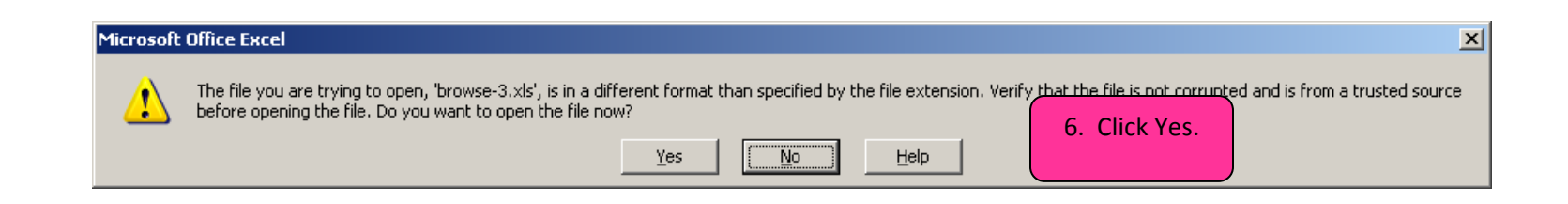

Your report will automatically export into excel. You can delete the columns you do not need, format the columns, sort, etc. You may find this report helpful. Note: You can use the excel icon on any screen it appears on. Try it!